# **TREND MICRO™** Cloud Edge 100 Quick Start Card

Trend Micro Cloud Edge is a next generation security solution for MSPs (Managed Service Provider) that combines on-premises and cloud-based security features. Deploy the Cloud Edge appliance on-premises and the MSP can remotely manage your network through the cloud.

# **1** Opening and Inspecting the Carton

Verify that the Cloud Edge appliance carton contains the following items:

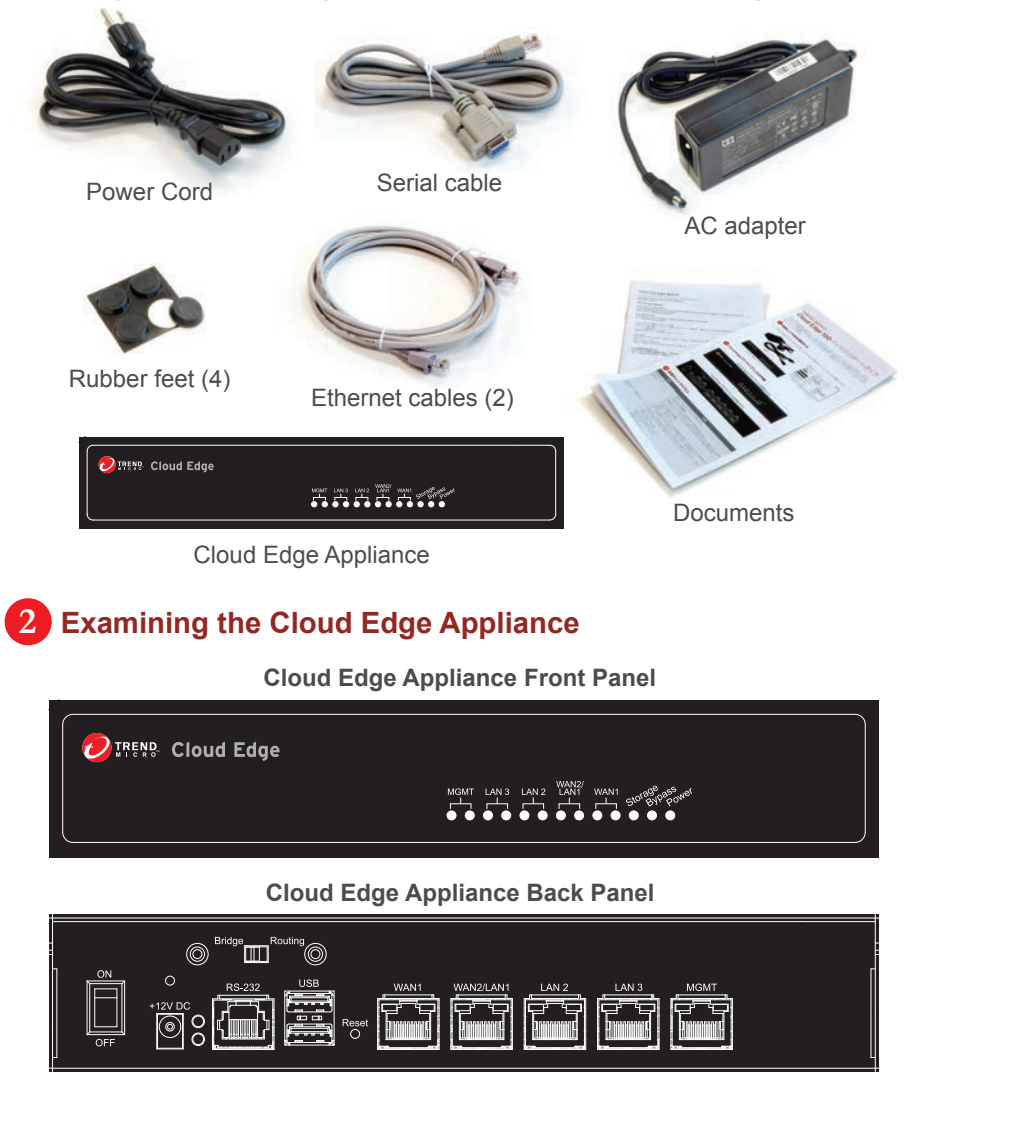

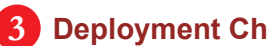

# **Deployment Checklist**

| Requirement                  | Details                                                                                                    |
|------------------------------|----------------------------------------------------------------------------------------------------|
| Ethernet cables (1-3 cables) | Connect to the management port (MGMT) and data ports (WAN1, WAN2/LAN1, LAN2, LAN3).                                                                                                    |
| IP addresses (0-3 addresses) | <ul> <li>DHCP addressing:</li> <li>Obtain the IP address from your Internet Service Provider (ISP).</li> <li>Static addressing:</li> <li>One IP address for the appliance.</li> <li>Your network DNS server IP address.</li> <li>Your network gateway IP address.</li> </ul> |
| Laptop with Ethernet port    | A computer that has the following software installed:<br>• Adobe™ Flash™ 10 or later<br>• Supported web browser<br>• Internet Explorer™ 9, 10, 11<br>• Firefox™ 24<br>• Google™ Chrome 32                                                                                    |

### **Deployment Modes**

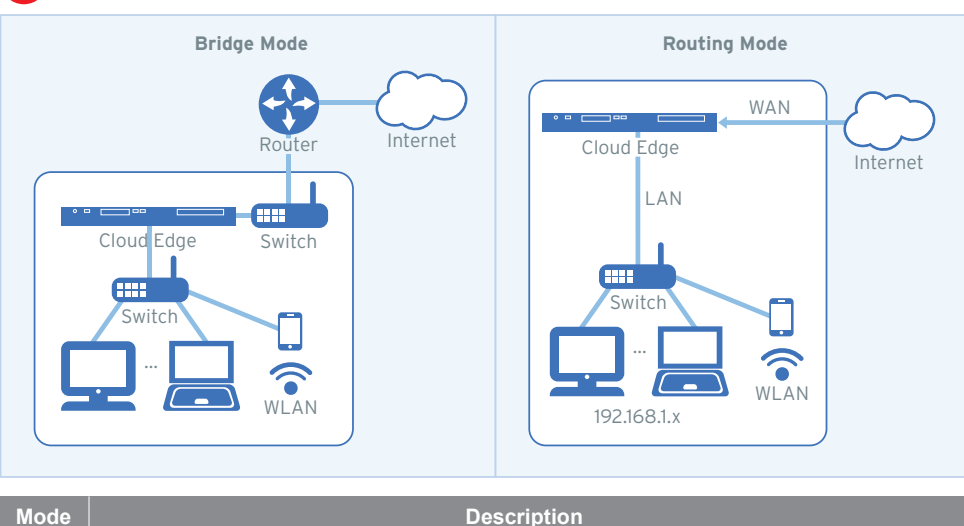

### Description

- The Cloud Edge appliance transparently scans for threats without interrupting traffic flow. Deploying in Bridge bridge mode does not require client, router, or switch modifications.
- Routing The Cloud Edge appliance is visible on the network and acts as a layer 3 routing device with traffic scanning and control capabilities.

# 5 Setting up the hardware

1. Toggle the switch on the back panel based on the deployment mode.

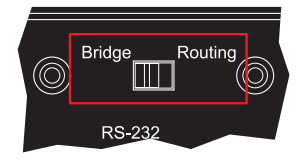

- 2. Turn the appliance upside down and affix one rubber foot to each corner of the appliance. This keeps the appliance in place.
- 3. Connect the Cloud Edge appliance to a power source.
- 4. Power on the Cloud Edge appliance.

### Performing the Initial Configuration

#### Logging on the Web Console

- 1. Connect computer to the Cloud Edge appliance MGMT port.
- 2. Open a supported web browser.
- 3. Go to the URL: https://setup.cloudedge or https://192.168.252.1:8443.
- 4. Specify the logon credentials.
- User name: admin
- Password: adminCloudEdge
- 5. Press Enter or click Log On.

#### Configure Using Quick Setup Screen

- 1. Under Uplink configuration section, specify:
- Static:
- IPv4 address, IPv4 netmask, IPv4 default gateway, Primary DNS
- DHCP
- **PPPoE** (Routing Mode only)
- User name, Password
- 2. Under System settings section, specify:
- Host name
- Enable NTP server: select this to automatically update the clock, then add the NTP server IP address in NTP server field.
- Manually set time: select this to manually specify your time zone.
- Location and City: specify location and city to set you time zone.
- 3. Click **Test Configuration** to verify the network uplink configuration.
- 4. Click Save & Register.

# 7 Connecting to the Network

- 1. Connect the Cloud Edge appliance WAN1 port to a wide area network, such as the Internet.
- 2. Connect the Cloud Edge appliance LAN1 port to a local area network, such as a segment of your network.

# 8 Verifying Connectivity

The Green LED (Light-Emitting Diode) on the back panel shows the deployment status.

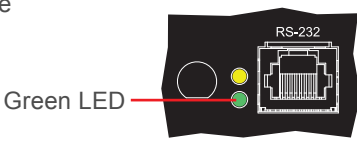

| Green LED            | Status                                                                                                    |
|----------------------|----------------------------------------------------------------------------------------------------|
| No light             | The Cloud Edge appliance cannot communicate with the Internet.                                                                                            |
| Solid green light    | The Cloud Edge appliance is registered and communicating with the Cloud Edge cloud console.                                                               |
| Blinking green light | The Cloud Edge appliance is not registered or cannot communicate with the Cloud Edge cloud console. Contact your managed service provider for assistance. |

### 9 Restoring Factory Settings

Restore the Cloud Edge appliance to factory settings to reconfigure your network settings or to decommission hardware. The yellow LED (Light-Emitting Diode) on the back panel shows the factory settings restore status.

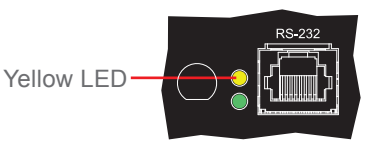

- 1. Power off the Cloud Edge appliance.
- 2. Press and hold the reset button located on the back panel.
- 3. Power back on the Cloud Edge appliance.
- 4. Release the reset button when the yellow LED starts to blink. The yellow LED blinks for 2 minutes and then the appliance restarts.

### **10** Contact Information

- Website:
- http://www.trendmicro.com
- List of worldwide offices and phone numbers: http://www.trendmicro.com/us/about-us/contact/index.html

© 2021 Trend Micro Incorporated. All Right Reserved. Trend Micro and the t-ball logo are trademarks or registered trademarks of Trend Micro Incorporated. All other company and/or product names may be trademarks or registered trademarks of their owners. Information contained in this document is subject to change without notice.

Item Code: APEQ59164/201125